## Grantee WebGrants Claims Training

How to Submit Invoices in WebGrants February 24, 2021 March 10, 2021

## Please fill out the Sign-In Sheet

The link to the Excel sheet is in the chat

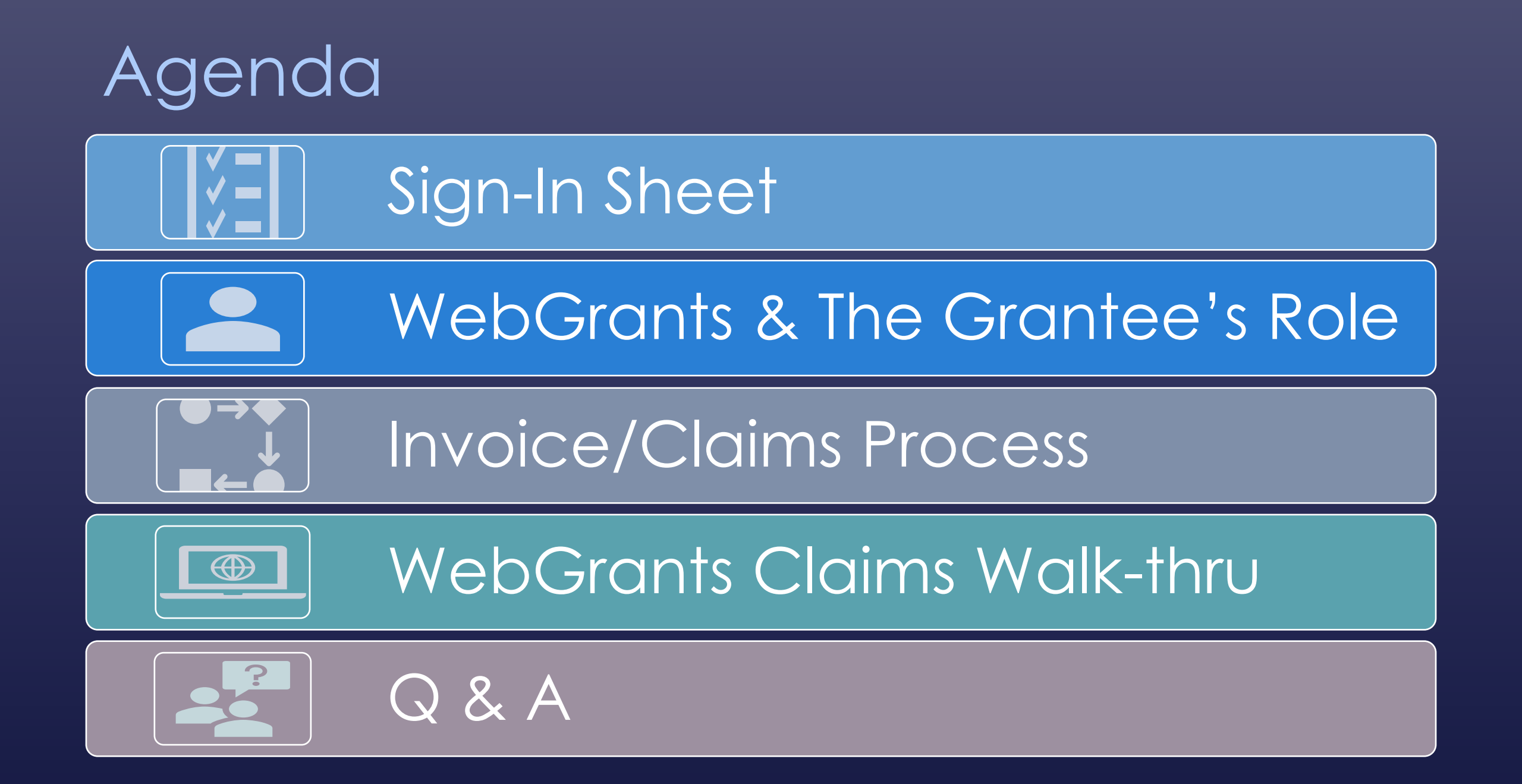

#### WebGrants & The Grantee's Role

- WebGrants is CDFW's online application and grant tracking system
  - Grant tracking in WebGrants includes invoice/claims processing, document storage, expenditure tracking
- Grantees will be required to submit invoices through WebGrants for reimbursement starting April 1, 2021
  - Required for all new grant projects and projects active beyond April 30, 2021

#### Invoices vs Claims

#### Invoice

Document that fulfills all requirements per the Agreement for grant reimbursement
On the CDFW Invoice Template or an approved Grantee Template

#### Claims

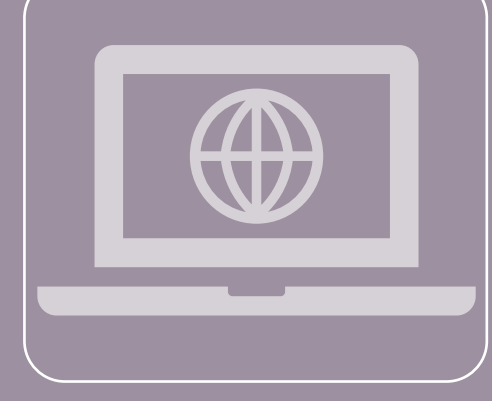

The WebGrants process to submit the Invoice
WebGrants data entry + Invoice

## How is the Process Different?

- Parts of process are now handled through WebGrants Claims
  - Grantee Invoice Submission
  - CDFW Grant Manager Review and Approval
  - Invoice dispute notification and resolution

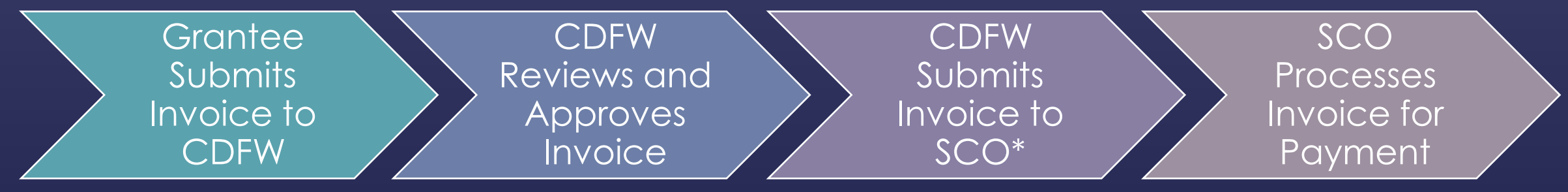

• The Invoice you prepare and the supporting documents you submit will remain the same, as is done currently

\*State Controller's Office

#### WebGrants Claims Process

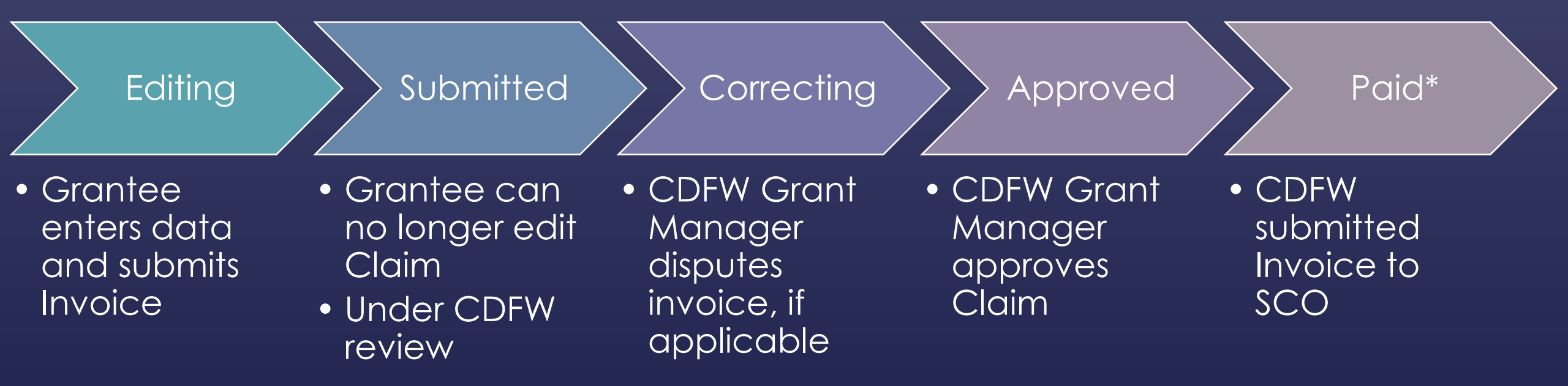

\*Paid Status <u>does not</u> mean that a check has been cut. The payment is in process. Payments are made through the SCO Fi\$Cal system, which is separate from WebGrants

#### Benefits of WebGrants Claims

- WebGrants Claims calculations make checking line item amounts simple
- Current Grant Information
  - Budget
  - Costs to Date
  - Remaining Balance
- Access to Claim Status
  - Know Claim Status at any time
  - Email notifications when Claim Status changes

## How to Find Your Grant

WebGrants Walk-Through

https://watershedgrants.wildlife.ca.gov/

| Log In User ID:* Password:* Log In Forgot User Id? Reset Password | CALIFORNIA<br>DEPARTMENT OF<br>FISH &<br>WILDLIFE                 |
|-------------------------------------------------------------------|-------------------------------------------------------------------|
|                                                                   | New to WebGrants - California Department of Fish and<br>Wildlife? |

Announcements

#### **Registration Instructions**

#### Returning Applicants/Users

Do not register if you already have a user account. If you cannot remember your account information, use the "Forgot User Id?" link under the login fields.

#### First Time Users

When registering please do the following:

1. Include your organization information

Do not provide your home phone number or address under "Personal Information." Instead, please provide your direct business contact information

#### WebGrants User Guide

See the WebGrants User Guide for additional help with some WebGrants Basics:

- 1. How to register (create a WebGrants account)
- 2. How to navigate WebGrants
- 3. How to start a new application
- How to submit an application

CDFW WebGrants Home Page

- Login to WebGrants
  If you do not have a WebGrants user account, please register
  - See the <u>WebGrants</u> <u>User Guide</u> for registration instructions

#### WebGrants Main Menu

- My Profile: Update contact information or change your password
- My Grants: View a list of all your Underway Grants
  - Underway = The project has an executed grant agreement

| 🅎 Menu   🧏 Help   📲 Log Out                                                  | 🥎 Back   쵫 Print   🥐 Add   💢 Delete   🥳 Edit   🔚 Save |  |
|------------------------------------------------------------------------------|-------------------------------------------------------|--|
| State Testing Tester                                                         |                                                       |  |
| Main Menu                                                                    |                                                       |  |
| Click Help above to view instructions. Go to "My Profile" to reset password. |                                                       |  |
|                                                                              | Instructions<br>My Profile                            |  |
|                                                                              | Funding Opportunities                                 |  |
| ✓                                                                            | My Applications                                       |  |
| <u>.</u>                                                                     | My Grants                                             |  |
| 2                                                                            | My Inventory                                          |  |

#### WebGrants Main Menu 1. Click "My Grants"

| I Menu   🧏 Help   🍟 Log Out                                                  | 🥱 Back   쵫 Print   🥐 Add   渊 Delete   룴 Edit   🔚 Save |
|------------------------------------------------------------------------------|-------------------------------------------------------|
| Straing Testing Tester                                                       |                                                       |
| Main Menu                                                                    |                                                       |
| Click Help above to view instructions. Go to "My Profile" to reset password. |                                                       |
|                                                                              |                                                       |
|                                                                              | Instructions                                          |
|                                                                              | My Profile                                            |
|                                                                              | Funding Opportunities                                 |
| Sec. 1997                                                                    | My Applications                                       |
|                                                                              | My Grants                                             |
| 2                                                                            | My Inventory                                          |
|                                                                              |                                                       |
|                                                                              |                                                       |

#### My Grants – Current Grants

2. Click on the "Project Title" of the grant you want to open If you cannot find your grant, please contact your CDFW Grant Manager. You may not be associated with it

| Current Gra       | ints       |       |                                                           | S                                             | earch | My Grants   Clo        | osed Grants   Claims |
|-------------------|------------|-------|-----------------------------------------------------------|-----------------------------------------------|-------|------------------------|----------------------|
| Grants in the sta | tus Underw | ay or | Suspended appear on this list. To view other Grants, clic | k the closed Grants link.                     |       |                        |                      |
| ID                | Status     | Year  | Project Title                                             | Program Area                                  |       | Grant<br>Administrator | Awarded<br>r Amount  |
| 02856             | Underway   | 2019  | HS Test application 2 - 2019-0222                         | TEST PROGRAM AREA                             | Ji    | uan Calderon           | \$323,720.20         |
| 03025             | Underway   | 2019  | KEEP - Full application #3                                | TEST PROGRAM AREA                             | Ji    | uan Calderon           | \$104,999.00         |
| 03622             | Underway   | 2019  | KEEP, EM - Testing Amendments                             | TEST PROGRAM AREA                             | Ji    | uan Calderon           | \$300,006.00         |
| Q000TEST          | Underway   | 2019  | Grantee Training TEST GRANT                               | TEST PROGRAM AREA                             | E     | rin Aquino-Carhart     | \$1,000,000.00       |
| P999876           | Underway   | 2018  | 2019 WebGrants Training - FRGP Test Grant 1 W to<br>Z     | FRGP - Fisheries Restoration Grant<br>Program | Ti    | imothy Chorey          | \$131,157.50         |
| P999554           | Underway   | 2018  | 2019 WebGrants Training - FRGP Test Grant 1 A to<br>L     | FRGP - Fisheries Restoration Grant<br>Program | Ti    | imothy Chorey          | \$8,273,853,491.51   |
| 00300             | Underway   | 2018  | FRGP 2018/19 Funding Opportunity Review                   | FRGP - Fisheries Restoration Grant<br>Program | Ti    | imothy Chorey          | \$24,480.00          |
| TEST1234          | Underway   |       | TEST GRANT 1234                                           | TEST PROGRAM AREA                             | E     | rin Aquino-Carhart     | \$0.00               |
| 1724057 -<br>KEEP | Underway   |       | Budget Switcheroo - KEEP                                  | TEST PROGRAM AREA                             | E     | rin Aquino-Carhart     | \$11,055,826.00      |
|                   |            |       |                                                           |                                               | Total | \$8,286,793,68         | 0.21                 |

Showing 1 - 9 of 9

#### Grant Main Page

- The Grant Main Page is the record of your grant from Application to Close
- The Grant Components list the forms associated with your grant
  - The forms vary between grant programs

#### Grant Components

Opportunity Application

| Component               | Last Edited |
|-------------------------|-------------|
| General Information     | 02/02/2021  |
| Project Summary         | 02/02/2021  |
| Agreement & Amendments  |             |
| Schedule & Deliverables |             |
|                         |             |
| Claims                  |             |
| Budget                  | 02/02/2021  |
| Cost Share              | 02/02/2021  |
| Performance Measures    |             |
| Conservation Targets    |             |
|                         |             |
|                         |             |

WebGrants Claims

WebGrants Walk-Through

#### Grant Main Page

#### • Click "Claims" to open the Claims Main Page

| Grant Components        |             |
|-------------------------|-------------|
| Component               | Last Edited |
| General Information     | 02/02/2021  |
| Project Summary         | 02/02/2021  |
| Agreement & Amendments  |             |
| Schedule & Deliverables |             |
|                         |             |
| Claims                  |             |
| Dudget                  | 02/02/2021  |
| Cost Share              | 02/02/2021  |
| Performance Measures    |             |
| Conservation Targets    |             |
|                         |             |
| Opportunity             | -           |
| Application             | -           |

### Claims Main Page

- All your grant's Claims are shown on the Claims Main Page
- Claims cannot be deleted, so please follow the guidance to minimize mistakes and keep a clean record
- Descriptions for the table columns is in the Guidance Doc

| Claims        |               |          |                   |              | Copy Existing Claim     | Return to Components |
|---------------|---------------|----------|-------------------|--------------|-------------------------|----------------------|
| ID            | Туре          | Status   | Date<br>Submitted | Date<br>Paid | Date<br>From-To         | Claim Amount         |
| P999876 - 001 | Reimbursement | Approved | 10/22/2020        |              | 04/25/2018 - 05/25/2018 | \$10.00              |
| P999876 - 002 | Reimbursement | Editing  |                   |              | 04/18/2018 - 04/25/2018 | \$0.00               |
| P999876 - 003 | Reimbursement | Paid     | 02/06/2020        | 10/19/2020   | 01/01/2020 - 01/31/2020 | \$14,670.00          |
| P999876 - 004 | Reimbursement | Paid     | 07/18/2019        | 10/22/2020   | 05/01/2018 - 07/15/2019 | \$4,375.00           |
| P999876 - 005 | Reimbursement | Paid     | 10/19/2020        | 10/20/2020   | 10/05/2020 - 10/19/2020 | \$2,000.00           |
| P999876 - 006 | Reimbursement | Editing  |                   |              | 06/01/2018 - 03/31/2020 | \$0.00               |
| P999876 - 007 | Reimbursement | Editing  |                   |              | 10/21/2020 - 10/21/2020 | \$10.00              |
|               |               |          |                   |              | Submitted Amount        | \$0.00               |
|               |               |          |                   |              | Approved Amount         | \$10.00              |
|               |               |          |                   |              | Paid Total              | \$21,045.00          |
|               |               |          |                   |              | Total                   | \$21,065.00          |

# Create a New Claim Click "Add" to create a new Claim

| 🅎 Menu   🧏 Help   📲 Log Out                 |            |                    |                      | Sack   쵫 Print | n Add           | 🗯 Delete   💰 Edit | B Save        |         |
|---------------------------------------------|------------|--------------------|----------------------|----------------|-----------------|-------------------|---------------|---------|
| ۵.                                          | Grant Trac | king               |                      |                |                 |                   |               |         |
| Gran                                        | t: Q000TES | T - Grantee Traini | ng TEST GRANT - 2019 |                |                 |                   |               |         |
|                                             |            | Status             | Underway             |                |                 |                   |               |         |
|                                             |            | Program Area       | E TEST PROGRAM AREA  |                |                 |                   |               |         |
| Grantee Organization: BaseLine Organization |            |                    |                      |                |                 |                   |               |         |
|                                             |            | Program Officer    | Erin Aquino-Carhart  |                |                 |                   |               |         |
|                                             |            | Awarded Amount     | \$1,000,000.00       |                |                 |                   |               |         |
|                                             |            |                    |                      |                |                 |                   |               |         |
| Clair                                       | ms         |                    |                      |                |                 |                   | Return to Com | ponents |
| ID                                          | Туре       | Status             | Date<br>Submitted    | Date<br>Paid   | Date<br>From-To |                   | Claim Amount  |         |
|                                             |            |                    |                      |                | Submitte        | d Amount          |               | \$0.00  |
|                                             |            |                    |                      |                | Approve         | Paid Total        |               | \$0.00  |
|                                             |            |                    |                      |                |                 | Total             |               | \$0.00  |

#### Create a New Claim

2. Leave the Claim Type as is

- 3. Enter the Report Period (billing period) from the Invoice
- 4. Click "Save"

| 😙 Menu   🧟 Help   📲 Log Out                                                                         | 🥱 Back   阈 Print   🦛 Add   🎇 Delete   룴 Edit   闄 Save |
|----------------------------------------------------------------------------------------------------|-------------------------------------------------------|
| 🛞 Grant Tracking                                                                                    |                                                       |
| Claim General Information                                                                           |                                                       |
| To create a new Claim enter the starting date and the ending date of the Report Period. This is the | period of coverage for this Claim.                    |
| Claim Type:* Reimbursement 🗸                                                                        |                                                       |
| Report Period<br>From Date To Date                                                                  |                                                       |

# Create a New Claim5. Click "Return to Components" to open the Claim Components

| Reporting Period |                         |                       | Return to Components                     |
|------------------|-------------------------|-----------------------|------------------------------------------|
| Claim Type:*     | Reimbursement           |                       |                                          |
| Claim Status:*   | Editing                 |                       |                                          |
| Report Period    | 10/01/2020<br>From Date | 12/31/2020<br>To Date |                                          |
|                  |                         | La                    | st Edited By: Testing Tester, 02/04/2021 |

### Claim Components

- Claim Components are the individual forms that make a Claim
- Each component must be marked as complete before submitting the Claim
- Click the name of each component to open them

| Components                                                                                    |           | Preview   Submit |
|-----------------------------------------------------------------------------------------------|-----------|------------------|
| Complete each component of the Claim and mark it as complete. Click Submit when you are done. |           |                  |
| Name                                                                                          | Complete? | Last Edited      |
| General Information                                                                           | √         | 02/04/2021       |
| Reimbursement                                                                                 |           |                  |
| Description of Services Performed                                                             |           |                  |
| Claim Supporting Documentation                                                                |           |                  |

#### Reimbursement

- 1. Enter the expenses from the Invoice in the "Expenses This Period"
- 2. Click "Save"

| Reimbursement                 |                    |                         |                             |
|-------------------------------|--------------------|-------------------------|-----------------------------|
| Budget Category               | Contract<br>Budget | Expenses<br>This Period | Prior<br>Expenses<br>(Paid) |
| Personnel Services            |                    |                         |                             |
| 1. Project Manager            | \$55,000.00        | \$0.00                  | \$0.00                      |
| 2. Accountant                 | \$5,000.00         | \$0.00                  | \$0.00                      |
| Staff Benefits                |                    |                         |                             |
|                               | \$15,000.00        | \$0.00                  | \$0.00                      |
| General Operating Expenses    |                    |                         |                             |
| 1. Field Equipment            | \$1,000.00         | \$0.00                  | \$0.00                      |
| 2. Travel                     | \$500.00           | \$0.00                  | \$0.00                      |
| Subcontractors                |                    |                         |                             |
| 1. Construction Subcontractor | \$500,000.00       | \$0.00                  | \$0.00                      |
| 2. Engineering Subcontractor  | \$350,000.00       | \$0.00                  | \$0.00                      |
| 3. Monitoring Subcontractor   | \$58,200.00        | \$0.00                  | \$0.00                      |
| Indirect Costs                |                    |                         |                             |
|                               | \$15,300.00        | \$0.00                  | \$0.00                      |

#### Reimbursement

• If you see a Totals field, please leave it blank or zeroed

| Reimbursement                 |                    |                         |                             |
|-------------------------------|--------------------|-------------------------|-----------------------------|
| Budget Category               | Contract<br>Budget | Expenses<br>This Period | Prior<br>Expenses<br>(Paid) |
| Personnel Services            |                    |                         |                             |
| 1. Project Manager            | \$55,000.00        | \$0.00                  | \$0.00                      |
| 2. Accountant                 | \$5,000.00         | \$0.00                  | \$0.00                      |
| Staff Benefits                |                    |                         |                             |
|                               | \$15,000.00        | \$0.00                  | \$0.00                      |
| General Operating Expenses    |                    |                         |                             |
| 1. Field Equipment            | \$1,000.00         | \$0.00                  | \$0.00                      |
| 2. Travel                     | \$500.00           | \$0.00                  | \$0.00                      |
| Subcontractors                |                    |                         |                             |
| 1. Construction Subcontractor | \$500,000.00       | \$0.00                  | \$0.00                      |
| 2. Engineering Subcontractor  | \$350,000.00       | \$0.00                  | \$0.00                      |
| 3. Monitoring Subcontractor   | \$58,200.00        | \$0.00                  | \$0.00                      |
| Indirect Costs                |                    |                         |                             |
|                               | \$15,300.00        | \$0.00                  | \$0.00                      |
| Totals                        |                    |                         |                             |
|                               | \$0.00             | \$0.00                  | \$0.00                      |

#### Reimbursement

- 3. Check figures against the Invoice and your records
- 4. If more edits are necessary, click "Edit"
- 5. "Save" and "Mark as Complete" when done

| Reimbursement                 |                    |                         | Ma                          | rk as Complete   0 | Go to Claim Forms                |
|-------------------------------|--------------------|-------------------------|-----------------------------|--------------------|----------------------------------|
| Budget Category               | Contract<br>Budget | Expenses<br>This Period | Prior<br>Expenses<br>(Paid) | Total Paid         | Available<br>Balance<br>(Unpaid) |
| Personnel Services            |                    |                         |                             |                    |                                  |
| 1. Project Manager            | \$55,000.00        | \$1,300.50              | \$0.00                      | \$1,300.50         | \$53,699.50                      |
| 2. Accountant                 | \$5,000.00         | \$189.63                | \$0.00                      | \$189.63           | \$4,810.37                       |
| Staff Benefits                |                    |                         |                             |                    |                                  |
|                               | \$15,000.00        | \$372.53                | \$0.00                      | \$372.53           | \$14,627.47                      |
| General Operating Expenses    |                    |                         |                             |                    |                                  |
| 1. Field Equipment            | \$1,000.00         | \$600.00                | \$0.00                      | \$600.00           | \$400.00                         |
| 2. Travel                     | \$500.00           | \$25.00                 | \$0.00                      | \$25.00            | \$475.00                         |
| Subcontractors                |                    |                         |                             |                    |                                  |
| 1. Construction Subcontractor | \$500,000.00       | \$0.00                  | \$0.00                      | \$0.00             | \$500,000.00                     |
| 2. Engineering Subcontractor  | \$350,000.00       | \$200,000.00            | \$0.00                      | \$200,000.00       | \$150,000.00                     |
| 3. Monitoring Subcontractor   | \$58,200.00        | \$0.00                  | \$0.00                      | \$0.00             | \$58,200.00                      |
| Indirect Costs                |                    |                         |                             |                    |                                  |
|                               | \$15,300.00        | \$497.53                | \$0.00                      | \$497.53           | \$14,802.47                      |
| Totals                        |                    |                         |                             |                    |                                  |
|                               | \$0.00             | \$0.00                  | \$0.00                      | \$0.00             | \$0.00                           |
| Sub Total:                    | \$1,000,000.00     | \$202,985.19            | \$0.00                      | \$202,985.19       | \$797,014.81                     |
| Total:                        | \$1,000,000.00     | \$202,985.19            | \$0.00                      | \$202,985.19       | \$797,014.81                     |

#### Marking As Complete

 After you mark each component as "Complete," you will return to the Claim Components and see a checkmark in the "Complete?" column

| Components                                                                                    |           | Preview   Submit |
|-----------------------------------------------------------------------------------------------|-----------|------------------|
| Complete each component of the Claim and mark it as complete. Click Submit when you are done. |           |                  |
| Name                                                                                          | Complete? | Last Edited      |
| General Information                                                                           | 1         | 02/04/2021       |
| Reimbursement                                                                                 | 1         | 02/04/2021       |
| Description of Services Performed                                                             |           |                  |
| Claim Supporting Documentation                                                                |           |                  |

#### Description of Services Provided

- 1. Copy and paste the Description of Services Performed from the Invoice into the text box
- 2. "Save" and "Mark as Complete"

#### **Description of Services Performed**

Narrative Description:\* - Post and bid for Construction Subcontractor

- Baseline monitoring
- Stakeholder meeting held in 10/15/2020
- Purchased field equipment
- Prepared first Quarterly Report and Invoice

This field is limited to 10,000 characters.

Claim Supporting Documentation You can only upload one file at a time. These instructions must be repeated for each file.

🥱 Back | 💩 Print 🥐 Add 🛸 Delete | 🔣 Edit | 🔚 Save

1. Click "Add"

🌑 Menu | 🧟 Help | 📲 Log Out

The following form will open:

| Attach File                                   |                            |
|-----------------------------------------------|----------------------------|
| Please upload any claim supporting docume     | tation here                |
| For assistance, email customer support at CDF | WebGrants@wildlife.ca.gov  |
| Upload File:                                  | Choose File No file chosen |
| Description:*                                 |                            |
|                                               |                            |
|                                               |                            |

### Claim Supporting Documentation

- 2. Click "Choose File" and select the Invoice or supporting documents to upload
  - a. Please include your Agreement Number in your file names
- 3. Enter a short description of the file to help identify what it is in the "Description" text box
- 4. "Save"

| Attach File                                   |                                                                                                    |  |
|-----------------------------------------------|----------------------------------------------------------------------------------------------------|--|
| Please upload any claim supporting docum      | entation here                                                                                       |  |
| For assistance, email customer support at CDI | FWWebGrants@wildlife.ca.gov                                                                         |  |
| Upload File:<br>Description:*                 | Choose File Q000TESToice01.docx<br>Q000TEST Invoice 01 for work performed 10/01/2020-<br>12/31/2020 |  |

## Claim Supporting Documentation

- 5. Repeat steps until all Claim Supporting Documents are uploaded
- 6. If you need to edit any of these entries, click the Description and edit as necessary

| Claim Supporting Documentation                                          | Mar                                                   | as Complete    | Go to Claim Forms            |  |  |
|-------------------------------------------------------------------------|-------------------------------------------------------|----------------|------------------------------|--|--|
| Please upload any claim supporting documentation here                   | Please upload any claim supporting documentation here |                |                              |  |  |
| For assistance, email customer support at CDFWWebGrants@wildlife.ca.gov |                                                       |                |                              |  |  |
| Description                                                             | File Name                                             | File Size      | Date Uploaded                |  |  |
| Q000TEST Invoice 01 for work performed 10/01/2020-12/31/2020            | Q000TEST_Invoice01.docx                               | 15 KB          | 02/05/2021                   |  |  |
|                                                                         |                                                       | Last Edited By | : Testing Tester, 02/05/2021 |  |  |

Claim Supporting Documentation
7. To replace a file, you must delete it and add a new file
8. When all supporting documents are uploaded, "Mark as Complete"

| 🅎 Menu   🧏 Help      | Log Out                       | 🥎 Back   🍓 Print   🧼 Add  🎉 Delete   🧭 Edit   🔚 Sa                     | ve |
|----------------------|-------------------------------|------------------------------------------------------------------------|----|
| <b>W</b> Application |                               |                                                                        |    |
| Attach File          |                               |                                                                        |    |
|                      | Upload File:<br>Description:* | Q000TEST_Invoice01.docx<br>Q000TEST Invoice 01 (10/01/2020-12/31/2020) |    |

#### Review Claim

- 1. Click "Preview" to read the entire Claim in one page
- 2. Review the Claim and check if any information is missing
- 3. If edits are necessary, click the WG "Back" button and make edits in the appropriate component

| Components                                                                                    |           |             |
|-----------------------------------------------------------------------------------------------|-----------|-------------|
| Complete each component of the Claim and mark it as complete. Click Submit when you are done. |           |             |
| Name                                                                                          | Complete? | Last Edited |
| General Information                                                                           | ✓         | 02/04/2021  |
| Reimbursement                                                                                 | ✓         | 02/04/2021  |
| Description of Services Performed                                                             | ✓         | 02/05/2021  |
| Claim Supporting Documentation                                                                | ✓         | 02/05/2021  |

### Submit Claim

- 1. Click "Submit"
- 2. You will see a popup warning that you will not be able to edit the Claim after it is submitted
- 3. If you are sure the Claim is complete, click "OK"

| Components                                                                                    |           | Preview   Submit |
|-----------------------------------------------------------------------------------------------|-----------|------------------|
| Complete each component of the Claim and mark it as complete. Click Submit when you are done. |           |                  |
| Name                                                                                          | Complete? | Last Edited      |
| General Information                                                                           | ✓         | 02/04/2021       |
| Reimbursement                                                                                 | ✓         | 02/04/2021       |
| Description of Services Performed                                                             | ~         | 02/05/2021       |
| Claim Supporting Documentation                                                                | √         | 02/05/2021       |

#### Submit Claim You will receive confirmation that your Claim was submitted

**Claim Submitted Confirmation** 

You have successfully submitted your Claim numbered [001]. We have received your Claim for review. Click here to print claim.

- You may print your Claim by clicking "here"
- Your Claim will open in a new tab, where you can save it as a PDF or print it for your records

# Claim Negotiations

Invoice Dispute Resolution through WebGrants

#### Invoice Dispute Process

- The Invoice Dispute Process has not changed
- Claim negotiations are how you will be notified of and resolve invoice disputes

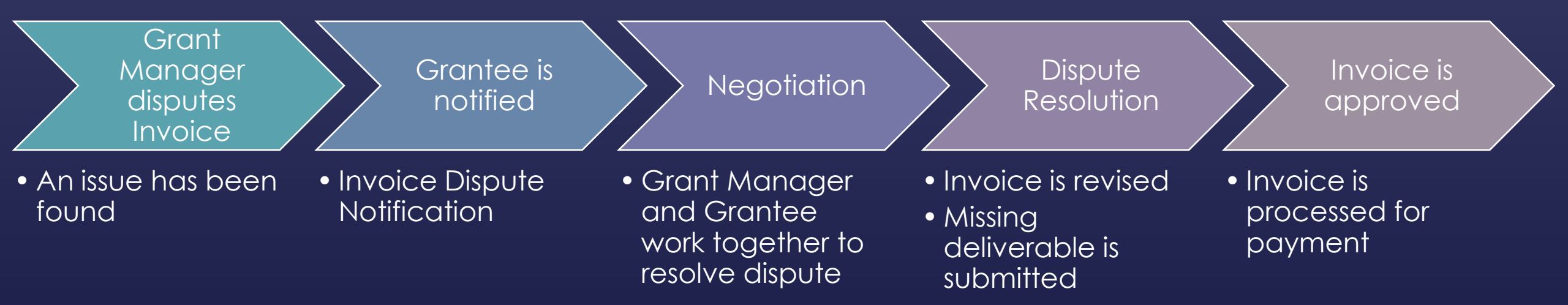

#### Claim Negotiation

- You will be notified of a Claim Negotiation via email
  - Claim #
  - Negotiation deadline
  - What needs to be addressed
  - Invoice Dispute Notification (attachment)
- The negotiated Claim Components will be unlocked and editable until the deadline
  - Once the corrections are made and the Claim is resubmitted, the Claim Process can continue

#### Grantee WG Claims Guidance

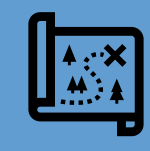

Use the <u>Grantee WG Claims Guidance Doc</u> to help you through the Claims Process

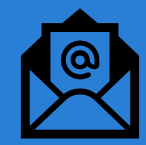

Contact your CDFW Grant Manager if you need help with your Claim/Invoice

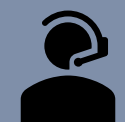

Contact the <u>WebGrants Help Desk</u> for technical assistance

## Questions?

- Submit your question in the chat or
- Raise your hand to ask your question